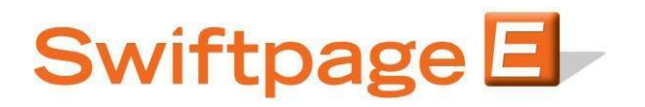

**Quick Start Guide to:** 

## **Creating a Dynamic Group**

A Dynamic Group is a group which automatically adds or removes contacts based on how they qualify against a specified criterion. This Quick Start Guide details the steps of creating a new Dynamic Group.

- 1. Go to <u>www.swiftpageconnect.com</u>.
- 2. Enter your account details at the top of the screen and click Submit.
- 3. Once you are on the Swiftpage Connect Portal, click List Manager.

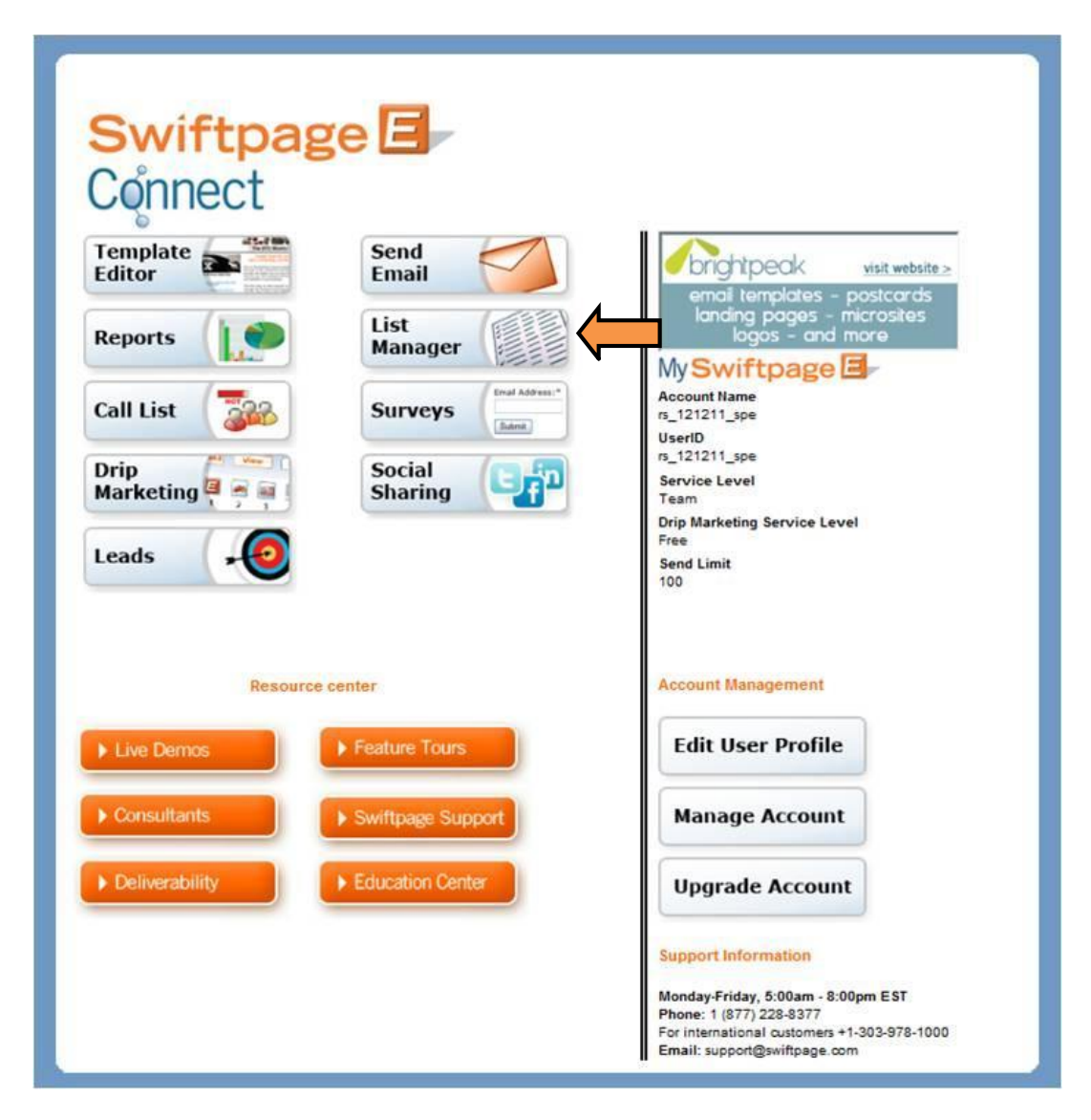

## 4. Click Groups.

| Swiftp<br>Home | age List Manage | er<br>Contacts | Groups | Send Email Blast | Update Drip Marketing | Lead Builder |
|----------------|-----------------|----------------|--------|------------------|-----------------------|--------------|
|                |                 |                |        |                  |                       |              |

5. Click Create Dynamic Group.

| Swiftpage List Manager<br>Home Co | ntacts Groups List | Send Email Blast   | Update Drip Marketing | Lead Builder |
|-----------------------------------|--------------------|--------------------|-----------------------|--------------|
|                                   | Mana               | ge Groups          |                       | ?            |
| A                                 | Ι                  |                    |                       |              |
|                                   |                    |                    |                       |              |
|                                   |                    |                    |                       |              |
| Sh                                | ow:                | mic                |                       |              |
|                                   | View Rename        | Delete Create Dyna | amic Group            |              |

6. Select the criteria and then enter a Group Name. Click Submit to finish creating your Group.

| Swiftpage List Manager<br>Home Contacts | ups List Send Email Blast Update Drip Marketing Lead Builder            |
|-----------------------------------------|-------------------------------------------------------------------------|
| Use All Co<br>Company<br>Group Nat      | eate a new Dynamic Group<br>s with a Field Value:<br>Contains Swiftpage |
|                                         | Submit Cancel                                                           |